# **Snelgids**

#### 1. Voor u de telefoon installeert

Onze gelukwensen met de aanschaf van uw **AudioCodes 440HD IP-telefoon!** Opmerking: Skype for Business geldt eveneens voor Lync<sup>™</sup>. Controleer voor u de telefoon begint te gebruiken of de verpakking de volgende items bevat:

- ✓ 440HD IP-telefoon
- Netadapter (optie)
- Cat 5e Ethernet-kabel
- Telefoonstandaard
- 🖌 Hoorn
- Snoer van de hoorn
- Schroeven voor wandmontage

## 2. Fysieke beschrijving

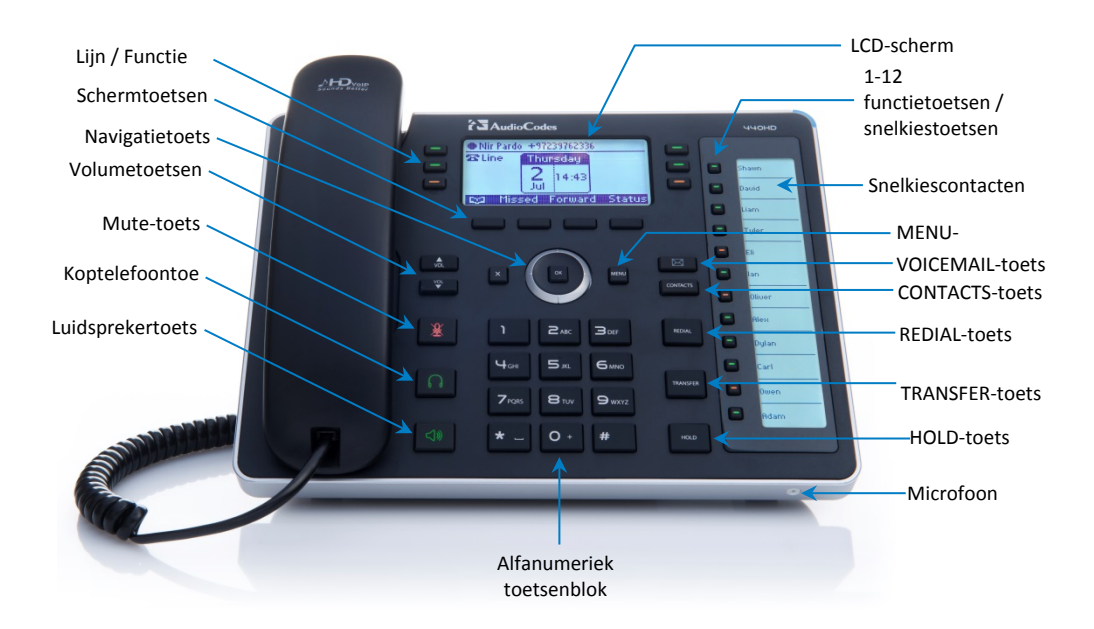

# **C**audiocodes

Skype for Business

## 3. De kabels aansluiten

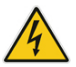

**Waarschuwing:** Voor u de stroom aansluit, moet u het document *Compliancy and Regulatory Information* op <u>www.audiocodes.com/library</u> raadplegen.

#### De kabels van de telefoon aansluiten:

- 1. Sluit het korte rechte uiteinde van het telefoonsnoer aan op de hoorn en het langere rechte uiteinde van het snoer op het contact voor de hoorn op de telefoon.
- 2. (Optie) Sluit de RJ-9-stekker voor de koptelefoon aan op een koptelefoon.
- Sluit de RJ-45 LAN-poort met een CAT 5 / 5e Ethernet-kabel aan op uw LAN-netwerk (LAN-poort of LANswitch/router).
- 4. Sluit de RJ-45 PC-poort met een CAT 5 / 5e rechte Ethernet-kabel aan op een computer.
- Sluit de connectorplug van de netadapter aan op de 12 DC ingang van de telefoon en steek de stekker van de netadapter in een stopcontact. Wanneer de telefoon voor het eerst stroom krijgt, zullen alle leds kort branden.

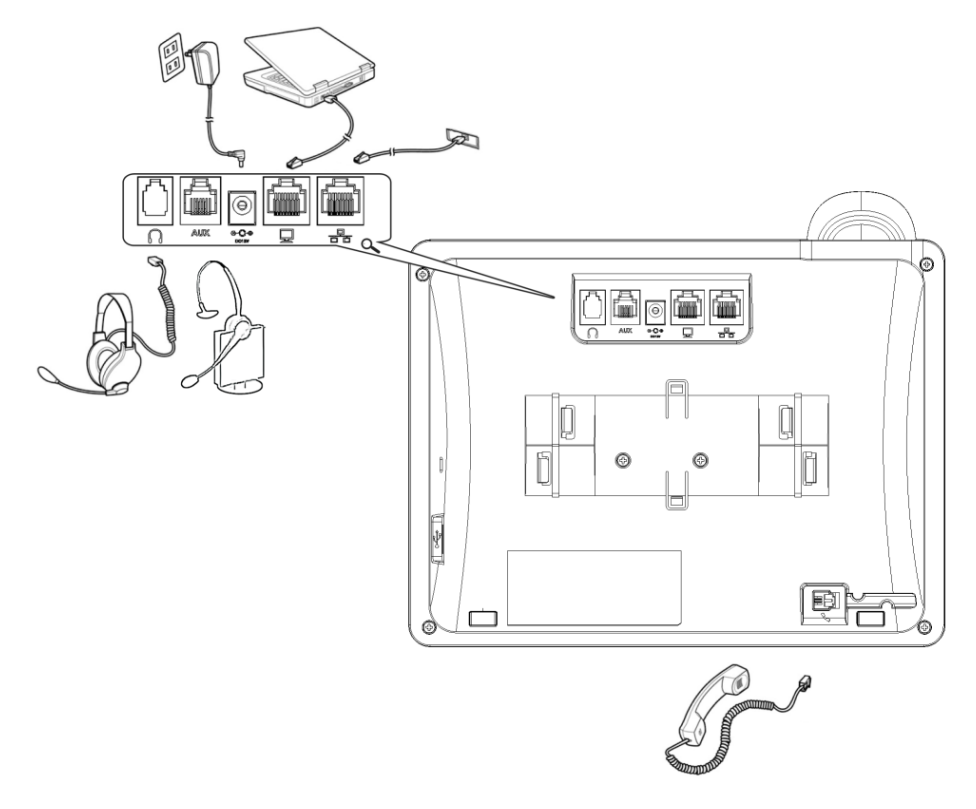

# 4. De stander aan de telefoon bevestigen

Scan de code of bezoek <u>https://www.youtube.com/watch?v=oGe9STB9IFE</u> voor instructies over de montage van de stander

- Tafelmontage: Schuif de buitenste rails (A) van de stander op de buitenste gleuven
  (A) van de telefoon.
- Wandmontage: Schuif de middelste rails (B) van de stander op de binnenste gleuven (B) van de telefoon.

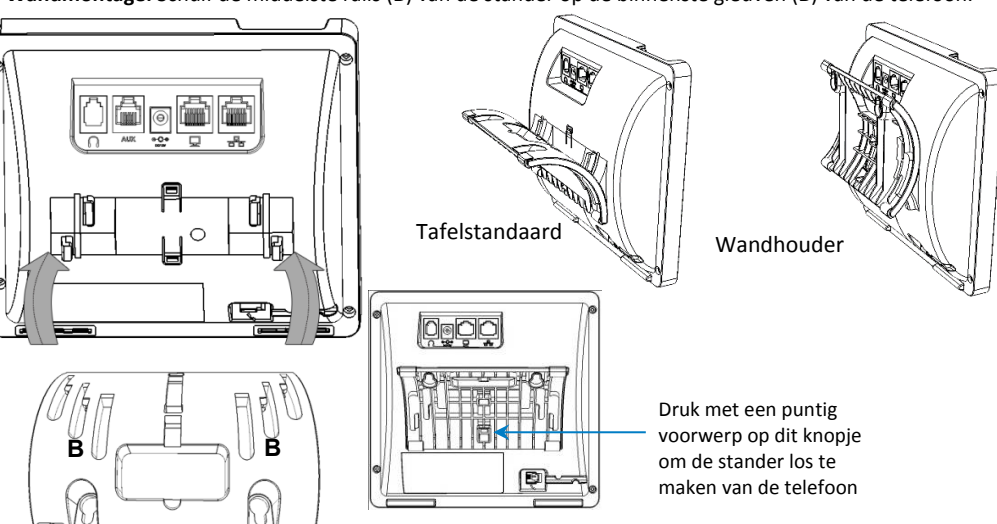

# 5. Aanmelden

- Raadpleeg de Gebruikershandleiding 440 HD IP-telefoon voor instructies voor het aanmelden op de Skype for Business-client.
- Om u met uw telefoonnummer en PIN aan te melden:
- 1. Druk op de schermtoets Sign in (met het LCD-scherm inactief).
- Voer uw telefoonnummer en PIN in (standaard aanmeldmethode) en druk op Sign in.
- Om u met uw gebruikersnaam en wachtwoord aan te melden:
- 1. Druk op de schermtoets Sign in (met het LCD-scherm inactief) en scrol naar omlaag om Switch sign-in method te selecteren.
- Voer uw aanmeldadres (SIP-adres) in. Druk op de telefoontoets 1 om een punt in te voeren. Om @ of in te voeren, blijft u drukken tot @ of wordt weergegeven. Druk op Clear om te bewerken. Druk op de navigatietoets om zijwaarts te scrollen.
- Scrol naar omlaag en voer uw domein/gebruikersnaam in, bv. bedrijf\jan. Druk herhaaldelijk op de telefoontoets # om abc, ABC, Abc of 123 te selecteren. Druk herhaaldelijk op de telefoontoets 1 tot \ wordt weergegeven.
- Scrol naar omlaag en voer uw wachtwoord in (vraag uw Windows-verificatiegegevens aan IT) en druk op Sign in.
- Om u af te melden: Druk op de schermtoets Status met het LCD-scherm inactief en druk vervolgens op Sign out.

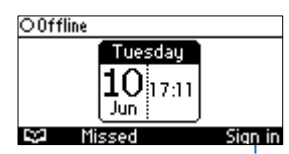

Schermtoets Sign in

## 6. Uw aanwezigheidsstatus wijzigen

- Om uw aanwezigheid te wijzigen: Druk op de schermtoets Status (met het scherm inactief), scrol naar omlaag naar de gewenste aanwezigheid en druk op de schermtoets Select.
- De Skype for Business-server instellen om uw aanwezigheid automatisch te updaten: Druk op de schermtoets Status (met het scherm inactief) en kies Select.

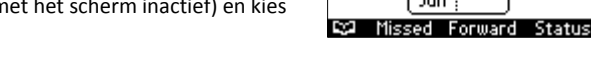

### 7. Basisbediening van de telefoon

- Om te bellen: Neem de hoorn op, voer een telefoonnummer in en druk op de schermtoets Dial. Om een contact op uw telefoonlijst te bellen, drukt u op de schermtoets
  selecteert u het contact en drukt u op de schermtoets Dial.
- Om een nummer opnieuw te bellen: Druk op de toets REDIAL, selecteer een gebeld nummer en druk op de schermtoets Dial.
- Om een oproep te beantwoorden: Neem de hoorn op of druk op de luidspreker- of koptelefoontoets.
- Om een gesprek in de wacht te zetten en een andere oproep te beginnen: Druk op de schermtoets :=, selecteer New Call, voer een telefoonnummer in en druk op de schermtoets Dial. Om terug te keren naar het gesprek in de wacht, druk u op de pijltoets omlaag en vervolgens op de schermtoets Resume.
- Om uw kant te dempen: Druk op de mute-toets. Om het dempen ongedaan te maken, drukt u nogmaals op de mute-toets.
- Om een oproep door te schakelen: Druk tijdens een gesprek op de telefoontoets TRANSFER, voer het nummer voor de doorschakeling in en druk op de schermtoets Dial.
- Om inkomende oproepen naar een ander toestel door te sturen:
- 1. Druk met het LCD-scherm inactief op de schermtoets Forward, scrol naar omlaag en selecteer Forward to a Number.
- Voer het nummer in waar u de oproepen naar wilt doorsturen en druk op de schermtoets Start. Om het doorsturen van oproepen uit te schakelen, drukt u op de schermtoets Forward en selecteert u Do not forward calls.
- Om een snelkiesnummer in te voeren: Druk lang op een van de 1-12 functietoetsen tot het scherm voor het nummer van de functietoets opent, voer het gewenste telefoonnummer in en druk op de schermtoets Save.

#### Informatie over de gebruiksaanwijzing

Deze snelgids beschrijft de snelle instelling van de AudioCodes 440HD IP-telefoon voor Skype for Business.

De informatie in dit document wordt op het ogenblik van de druk geacht correct en betrouwbaar te zijn. Als gevolg van doorlopende productverbeteringen en revisies kan AudioCodes geen garanties geven voor de nauwkeurigheid van drukwerk na de datum van de publicatie en aanvaardt het geen aansprakelijkheid voor fouten of weglatingen. Geregistreerde klanten kunnen updates van dit en andere documenten samen met software-updates vinden op de website van AudioCodes op https://www.audiocodes.com/library/technical-documents.

© Copyright 2017 AudioCodes Ltd. Alle rechten voorbehouden.

Dit document kan zonder kennisgeving worden gewijzigd. Publicatiedatum: Feb-08-2016; Documentnr.: LTRT-11989

Internationaal hoofdkwartier 1 Hayarden Street, Airport City, Lod 7019900 P.O. Box 255, Ben Gurion Airport, Israel, 7019900 Tel: +972-3-976-4000 Fax: +972-3-976-4040

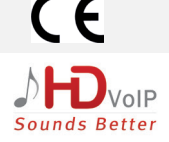

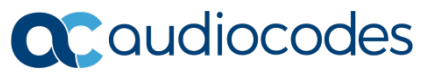

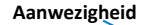

🛡 james 4092

Tuesdau

 $10_{17:15}$ 

Jun

**æ**Line